# Massachusetts COVID-19 Emergency Paid Sick Leave (EPSL) Critical Steps

Calculating and adjusting sick time and other paid time off banks in PrimePay/seeking reimbursement from the Commonwealth

#### MA EPSL Compliance – Critical Required Steps

To comply with the MA EPSL law (mandatory) and obtain reimbursement from the MA EPSL fund (optional, but strongly recommended), the following steps should be taken:

 (mandatory) Ensure all employees have received the required notification regarding the MA EPSL law, either by email, hard copy, and/or by posting the required notice in the workplace in a prominent location. <u>COVID-19 EmergencyPaidSickLeaveNoticetoEmployees.2021</u>

2. (mandatory) Identify employees who had an absence for an EPSL-covered reason since May 28, 2021. <u>COVID-19-temporary-emergency-paid-sick-leave-program#reasons-for-leave-</u>

a. Confirm that these individuals received **full pay for time not worked** (maximum 40 hours and \$850, pro-rated for those who are scheduled to work fewer than 40 hour).

b. For any who used Paid Time Off (PTO) (sick, vacation, personal, or any other "banked" time), **adjust the relevant accrual bank** to restore the hours used and also to restore any accruals not calculated (if applicable).

c. For any who were unpaid for any part of an absence of a week or less, you must **now pay them for the time missed** (subject to maximums stated above, pro-rated as appropriate), using the MEPS earnings code in PrimePay. You must also restore any PTO accruals not calculated (if applicable).

#### MA EPSL Compliance – Critical Recommended Steps

3. **(optional, but strongly recommended; mandatory if executing step 4)** *Request* completion of the Emergency Paid Sick Leave Request Form by any employee who qualifies/qualified for EPSL and *request* supporting documentation (proof of positive Covid-19 test, proof of quarantine order, etc.). <u>Note</u>: if the reason for EPSL leave is due to the employee's own COVID vaccination or the need to care for a family member during and following a COVID vaccination, *documentation is required* in order to receive reimbursement from MA. <u>EPSL Employee Request Form - HR home page</u>

- 4. (optional, but strongly recommended): Calculate the reimbursable amount per employee and then apply for a reimbursement using your location's Mass Tax Connect account. April 1 is the outside deadline, but funds may run out before then, so prompt action is recommended! EPSL Employer Worksheet - HR home page
- 5. (mandatory, if executing step 4) Record payment in Quickbooks/Intacct.

Note: There is now an EPSL section on the Risk Management COVID-19 page: <u>https://rcabrisk.org/epsl/</u>

#### **EPSL Compliance for Schools**

- Given the prevalence of reported positive COVID-19 cases among Catholic school faculty and staff in the November 2021 to January 2022 timeframe (in addition to positive tests of family members/other close contacts, requiring quarantines), we strongly recommend that **all schools review payroll records for any Sick** (or other paid time, such as Personal) time used during these months to determine if they qualified as EPSL time.
  - If so, Steps 2 (a-c) must be reviewed and applied as appropriate
  - If so, Steps 3-4 should be taken to obtain reimbursement to the maximum extent possible

Remember – April 1 is the outside deadline for reimbursements (could be sooner, if the \$75 million is depleted first). Take action as soon as possible to avoid missing out!

#### Calculating Reimbursable Amount

- The maximum amount of reimbursement for each employee under the MA EPSL law is 40 hours AND a maximum of \$850 (including the cost of benefits).
- Once you have confirmed the total hours of leave and wages paid for COVID-19 qualifying reasons, determine what amount is reimbursable:
  - Example 1 Employee earns \$25/hr and used 40 hours of PTO (ex: Sick time)
    - Employee's Total Gross Earnings = \$1,000
    - Maximum reimbursement = \$850 and 34 hours (\$850 divided by \$25)
      - To calculate the total MA EPSL hours and wages take \$850 and divide by the employee's hourly rate.
    - The remaining 6 hours and \$150 would be over and above the state reimbursement.
  - Example 2 Employee earns \$15/hr and used 40 hours of PTO (vacation time)
    - Employee's Total Gross Earnings = \$600
    - Since these earnings amount to LESS than \$850, you can utilize some benefit costs (see next slide).
    - The total reimbursement would be \$600 in wages, plus any benefit costs, up to \$250.

### Calculate Benefits Cost for Claims under \$850 in Wages

- Add 7.65% for the employer portion of Social Security and Medicare.
- If still under \$850, use the relevant monthly invoice to total Life, LTD and TAP charges, then divide by 4.33 (to equal one week of benefits cost).
- If still under \$850, use the relevant monthly invoice and take the Medical cost by employee, divide by 2, then divide by 4.33. This assumes that the employer paid for 50% of the cost (which is on the low end of what most employers pay). You are also welcome to calculate your own location's employer cost using the actual %.
  - For priests, take Medical cost by priest, then divide by 4.33.

| Billing Period | February 2022    |        | Roman            | Roman Catholic Archdiocese of Boston |               |              |             | Institution Numbe             |
|----------------|------------------|--------|------------------|--------------------------------------|---------------|--------------|-------------|-------------------------------|
| Appendix- Emp  | loyee Benefit De | tails  |                  |                                      |               |              |             |                               |
|                |                  |        | Februa           | ry 2022 Employ                       | /ees' Billing | Details      |             |                               |
| Employee       | MyEnroll ID      | Period | Benefit<br>Class | Medical                              | Dental        | Core<br>Life | Core<br>LTD | Transition<br>Assistance Plan |
|                | 533595           | 202202 | Clergy           | \$1,598.00                           | \$0.00        | \$0.00       | \$0.00      | \$0.00                        |
|                | 679940           | 202202 | Lay              | \$719.63                             | \$47.37       | \$6.63       | \$3.00      | \$4.69                        |

| <b>Eligible wages paid during leave:</b><br><i>Maximum of \$850.00</i>                                                                                                    | \$          | 600.00 |
|----------------------------------------------------------------------------------------------------|-------------|--------|
| <ul> <li>Benefits applicable to the employee taking leave:</li> <li>Complete only if eligible earnings are less than \$850.00</li> <li>Stop once \$850.00 maximum is reached</li> </ul> |             |        |
| Social Security and Medicare – 7.65% of eligible wages:                                                                                                    | \$          | 45.90  |
| Total Life, LTD and TAP charges from monthly invoice then divide by 4.33:                                                                                                    | \$          | 3.31   |
| If lay employee enrolled in medical, divide monthly medical cost (from monthly invoice) by 2, then divide by 4.33<br>This assumes that the employer paid for 50% of the cost.           | \$          | 83.10  |
| If Priest, divide monthly benefit costs by 4.33:<br>Priests do not pay for their own Medical coverage                                                                                   | \$          |        |
| Total                                                                                                    | \$          | 132.31 |
| Grand Total (Wages + Benefits)                                                                                                    | \$ <u> </u> | 732.31 |

| Billing Period | February 2022     | Roman Catholic Archdiocese of Boston |                  |               |               | Institution Numbe |             |                               |
|----------------|-------------------|--------------------------------------|------------------|---------------|---------------|-------------------|-------------|-------------------------------|
| Appendix- Em   | ployee Benefit De | tails                                |                  |               |               |                   |             | ' of the                      |
|                |                   |                                      | Februar          | y 2022 Employ | /ees' Billing | Details           |             |                               |
| Employee       | MyEnroll ID       | Period                               | Benefit<br>Class | Medical       | Dental        | Core<br>Life      | Core<br>LTD | Transition<br>Assistance Plan |
|                | 533595            | 202202                               | Clergy           | \$1,598.00    | \$0.00        | \$0.00            | \$0.00      | \$0.00                        |
|                | 679940            | 202202                               | Lay              | \$719.63      | \$47.37       | \$6.63            | \$3.00      | \$4.69                        |

# Applying for Reimbursement – Act Now!

- The Mass.gov website features a short YouTube video on how to apply:
  - https://www.youtube.com/watch?v=VdBp20G6FEw
- Claims must be submitted according to the week in which EPSL-qualified leave was taken
  - Gather all information on leaves taken by week before starting, since the system may not allow multiple submissions for the same week
- Please follow the steps below:
  - Log into your Mass Tax Connect account <a href="https://mtc.dor.state.ma.us/mtc/">https://mtc.dor.state.ma.us/mtc/</a>
    - This site is the same one used for HIRD reporting in November each year. Reminders on how to access Mass Tax Connect: <u>catholicbenefits.org/admins/admins.htm#hird</u>

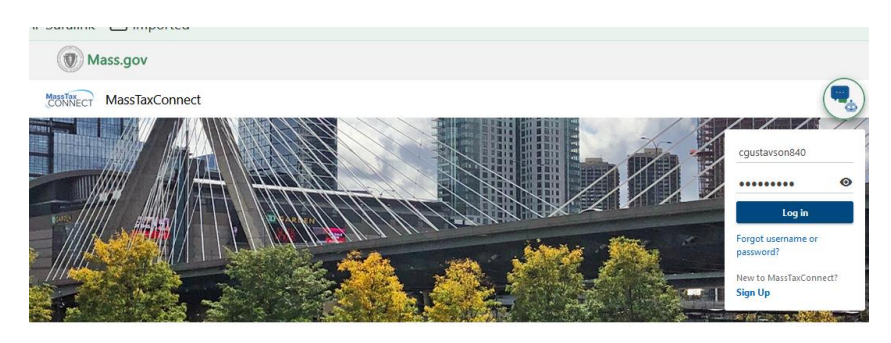

You first have to register for the **Emergency Sick Leave** Reimbursement. On the main MTC page, click More, which will expand the page. The bottom right corner has a link to Register for EPSL reimbursements. Click that link.

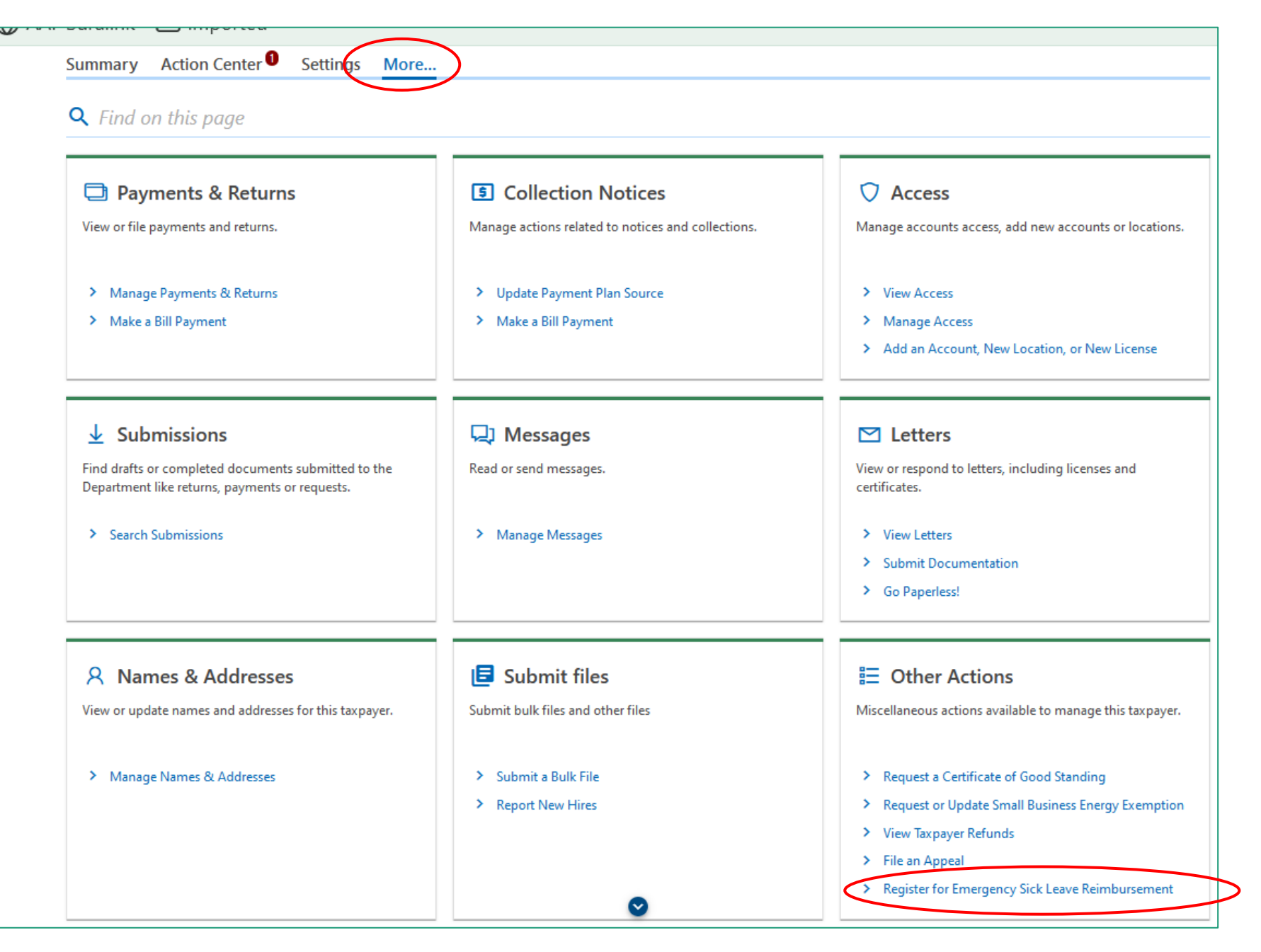

Click the "Acknowledge" box and then click Submit.

| CONNECT Mass lax connect                                                                                                    |                                                                                                    |
|----------------------------------------------------------------------------------------------------|----------------------------------------------------------------------------------------------------|
| < BOSTON CATHOLIC DEVELOPMENT SERV ICES INC                                                                                                    |                                                                                                    |
| Emergency Paid Sick Leave Registration                                                                                                    | 1                                                                                                    |
| SOSTON CATHOLIC DEVELOPMENT SERV ICES INC                                                                                                    |                                                                                                    |
| 5-2008380                                                                                                    |                                                                                                    |
| mergency Paid Sick Leave Registration                                                                                                    |                                                                                                    |
|                                                                                                    |                                                                                                    |
| Acknowledgement                                                                                                    |                                                                                                    |
|                                                                                                    |                                                                                                    |
|                                                                                                    |                                                                                                    |
| Emorgonov Daid Sick Loavo Pogistrativ                                                                                                    |                                                                                                    |
| Emergency Paid Sick Leave Registration                                                                                                    | on                                                                                                    |
| Emergency Paid Sick Leave Registration                                                                                                    | ON<br>I the rules and eligibility requirements in the Emergency Paid Sick Leave Act. Please read them carefully here.                                                                                                    |
| Emergency Paid Sick Leave Registration<br>Before you begin, it is very important that you understand<br>You acknowledge that you provided your employees with                                                                                                    | ON<br>I the rules and eligibility requirements in the Emergency Paid Sick Leave Act. Please read them carefully here.<br>paid sick leave in compliance with the Emergency Paid Sick Leave Act. You also acknowledge that you are required to maintain a cop                                                                                                    |
| Emergency Paid Sick Leave Registration<br>Before you begin, it is very important that you understand<br>You acknowledge that you provided your employees with<br>of each employee's request for sick leave and make it avail                                                                                                    | <b>ON</b><br>I the rules and eligibility requirements in the Emergency Paid Sick Leave Act. Please read them carefully here.<br>paid sick leave in compliance with the Emergency Paid Sick Leave Act. You also acknowledge that you are required to maintain a cop<br>lable upon request by the Department of Revenue.                                                                                                    |
| Emergency Paid Sick Leave Registration<br>Before you begin, it is very important that you understand<br>You acknowledge that you provided your employees with<br>of each employee's request for sick leave and make it avain<br>* Acknowledge                                                                                                    | ON<br>I the rules and eligibility requirements in the Emergency Paid Sick Leave Act. Please read them carefully here.<br>paid sick leave in compliance with the Emergency Paid Sick Leave Act. You also acknowledge that you are required to maintain a cop<br>lable upon request by the Department of Revenue.                                                                                                    |
| Emergency Paid Sick Leave Registration<br>Before you begin, it is very important that you understand<br>You acknowledge that you provided your employees with<br>of each employee's request for sick leave and make it avain<br>* Acknowledge<br>Choosing "Submit" will create an Emergency Paid Sick Leave<br>panel you will be able to file requests for reimbursement for | DN<br>I the rules and eligibility requirements in the Emergency Paid Sick Leave Act. Please read them carefully here.<br>paid sick leave in compliance with the Emergency Paid Sick Leave Act. You also acknowledge that you are required to maintain a cop<br>lable upon request by the Department of Revenue.                                                                                                    |
| Emergency Paid Sick Leave Registration<br>Before you begin, it is very important that you understand<br>You acknowledge that you provided your employees with<br>of each employee's request for sick leave and make it avain<br>* Acknowledge<br>Choosing "Submit" will create an Emergency Paid Sick Leave<br>panel you will be able to file requests for reimbursement for | DN<br>I the rules and eligibility requirements in the Emergency Paid Sick Leave Act. Please read them carefully here.<br>paid sick leave in compliance with the Emergency Paid Sick Leave Act. You also acknowledge that you are required to maintain a cop<br>lable upon request by the Department of Revenue.<br>ave account, which you will see on the Summary tab along with your other tax accounts. In the Emergency Paid Sick Leave account<br>or each applicable week that reimbursable sick leave was provided by selecting the "Returns" hyperlink. |
| Emergency Paid Sick Leave Registration<br>Before you begin, it is very important that you understand<br>You acknowledge that you provided your employees with<br>of each employee's request for sick leave and make it avain<br>* Acknowledge<br>Choosing "Submit" will create an Emergency Paid Sick Leave<br>panel you will be able to file requests for reimbursement for | ON<br>I the rules and eligibility requirements in the Emergency Paid Sick Leave Act. Please read them carefully here.<br>paid sick leave in compliance with the Emergency Paid Sick Leave Act. You also acknowledge that you are required to maintain a cop<br>lable upon request by the Department of Revenue.<br>ave account, which you will see on the Summary tab along with your other tax accounts. In the Emergency Paid Sick Leave account<br>or each applicable week that reimbursable sick leave was provided by selecting the "Returns" hyperlink. |
| Emergency Paid Sick Leave Registration Before you begin, it is very important that you understand You acknowledge that you provided your employees with of each employee's request for sick leave and make it avai                                                                                                    | DN I the rules and eligibility requirements in the Emergency Paid Sick Leave Act. Please read them carefully here. paid sick leave in compliance with the Emergency Paid Sick Leave Act. You also acknowledge that you are required to maintain a cop lable upon request by the Department of Revenue. ave account, which you will see on the Summary tab along with your other tax accounts. In the Emergency Paid Sick Leave account or each applicable week that reimbursable sick leave was provided by selecting the "Returns" hyperlink.                |

Once you have registered for the EPSL. From the main home screen - Click on "Summary" -> Emergency Paid Sick Leave section -> "View Returns"

| riller                                                                                                    |                                                            |                                                                    |
|----------------------------------------------------------------------------------------------------|------------------------------------------------------------|--------------------------------------------------------------------|
| Emergency Paid Sick Leave<br>ROMAN CATHOLIC ARCHBISHOP OF BOSTON A<br>CORPORATION SOLE<br>66 BROOKS DR AT FB LOVLY<br>BRAINTREE MA 02184 | Account<br>ESL-10954285-006<br>Weekly<br>Balance<br>\$0.00 | <ul> <li>&gt; Make a Payment</li> <li>&gt; View Returns</li> </ul> |

• Click on "File Now" for the appropriate week

| Returns                                      | Balance                      |             | > Make a Payment |
|----------------------------------------------|------------------------------|-------------|------------------|
| Emergency Paid Sick Leave                    | \$0.00                       | D           |                  |
| ESL-10954285-006                             |                              |             |                  |
| ROMAN CATHOLIC ARCHBISHC<br>CORPORATION SOLE | P OF BOSTON A                |             |                  |
| Returns All Periods                          |                              |             |                  |
| Returns                                      |                              |             |                  |
| Period                                       | Return                       | Status      |                  |
| 29-Jan-2022                                  | Emergency Paid Sick Leave Re | imbursement | File Now         |
| 22-Jan-2022                                  | Emergency Paid Sick Leave Re | imbursement | File Now         |
| 15-Jan-2022                                  | Emergency Paid Sick Leave Re | imbursement | File Now         |

- Enter each employee's SSN, last name, first name, total hours, wages, and benefits (under Related Expenses) if applicable.
- Review and then click on the Attestation box for each employee, then click Next. Note that you must have <u>requested</u> written documentation from each employee who was paid for an EPSL-qualified leave, but you are not required to have actually received such documentation in order to receive a reimbursement.
  - A sample Employer Worksheet will be provided to help you document your attempt(s) to obtain this documentation and track your reimbursement requests.

| Return                                                                                                    |                                                                                                    |                                                                                                    |                                                                                                    |                                                                                                    |                                                                                                    |                                                                                                    |                                                                                                    | _ |
|----------------------------------------------------------------------------------------------------|----------------------------------------------------------------------------------------------------|----------------------------------------------------------------------------------------------------|----------------------------------------------------------------------------------------------------|----------------------------------------------------------------------------------------------------|----------------------------------------------------------------------------------------------------|----------------------------------------------------------------------------------------------------|----------------------------------------------------------------------------------------------------|---|
| formation                                                                                                    |                                                                                                    |                                                                                                    |                                                                                                    |                                                                                                    |                                                                                                    |                                                                                                    |                                                                                                    |   |
| fore you begin, it is very important that<br>be filed for a period that you are claimin<br>checking the box next to each employe<br>at I have on file and will make available<br>a date or dates for which leave is reques<br>itement that the employee is unable to<br>me of the governmental entity ordering<br>not the employee, that person's name a<br>nay not claim reimbursement for more t<br>any benefits I would typically pay such of<br>qualified sick leave wages provided for | you understand the rules aing a reimbursement. If no rive listed, I acknowledge that upon request a copy of the ted and taken; (iii) a statem work, including by means o quarantine or the name of nd relation to the employee han (a) \$850 of sick leave comployee in one week, which under the Families First Co | nd eligibility requirements<br>eimbursement can be clair<br>: I have provided that emp<br>employee's request for CC<br>ent of the COVID-19 relat<br>f telework, for such reasor<br>the health care provider a<br>. I confirm that the emplo<br>ompensation, including th<br>thever is less. I confirm that<br>onavirus Response Act. P | in the Emergency f<br>med for a period, no<br>bloyee with paid sick<br>OVID-related sick le-<br>ed reason the empl-<br>n, and in the case of<br>dvising self-quaran<br>oyce's primary place<br>e cost of any benefi<br>at none of the wage<br>L. 116-127, or subs- | Paid Sick Leave Act<br>o return is to be file<br>c leave in complian<br>ave and that the re<br>oyee is requesting<br>a leave request be<br>tine; and (ii) if the<br>e of employment is<br>ts for such employ<br>s for which I am se<br>equent extensions. | . Please read them of<br>ed for that period.<br>ce with the Emerge<br>quest contains, at a<br>leave and written so<br>used on a quarantim-<br>person subject to qu<br>in the Commonwe<br>ee, or (b) the amou<br>eking reimburseme<br>including the feder | carefully here. A return<br>ncy Paid Sick Leave Ac<br>minimum. (i) the emp<br>upport for such reason<br>e order or self-quarant<br>uarantine or advised to<br>alth of Massachusetts.<br>nt of compensation, in<br>nt are eligible for the f<br>al Consolidated Appro | is only required<br>t. I acknowledge<br>loyee's name; (ii)<br>; and (iv) a<br>ine advice: (i) the<br>o self-quarantine<br>I understand that<br>cluding the cost<br>federal tax credit<br>opriations Act, |   |
| 21 and the federal American Rescue Pla<br>mergency Paid Sick Leave                                                                                                    | n Act of 2021.<br>Reimbursement                                                                                                    |                                                                                                    |                                                                                                    |                                                                                                    |                                                                                                    |                                                                                                    | ÷                                                                                                    | • |
| Employee SSN or I Last Name                                                                                                    | First Name                                                                                                    | Sick Leave Hours                                                                                                    | Previous Reimburs                                                                                                    | Wages                                                                                                    | Related Expenses                                                                                                    | Total                                                                                                    | Attestation                                                                                                    |   |
|                                                                                                    |                                                                                                    |                                                                                                    |                                                                                                    |                                                                                                    |                                                                                                    |                                                                                                    |                                                                                                    |   |
|                                                                                                    |                                                                                                    |                                                                                                    |                                                                                                    |                                                                                                    |                                                                                                    |                                                                                                    |                                                                                                    |   |
| Cancel Save Draft                                                                                                    |                                                                                                    |                                                                                                    |                                                                                                    |                                                                                                    |                                                                                                    | < Previous                                                                                                    | Next >                                                                                                    |   |

- A Summary page will appear, asking you to validate the total number of employees and the amount of reimbursement.
- Click Submit.

| Emergency Paic                  | d Sick Leave C         | laim                                 |                             |                             |                                |                          |        |   |
|---------------------------------|------------------------|--------------------------------------|-----------------------------|-----------------------------|--------------------------------|--------------------------|--------|---|
| <b>©</b>                        |                        | <b>&gt;</b>                          |                             |                             |                                |                          |        |   |
| Retu                            | rn                     | Reimbursement Summary                |                             |                             |                                |                          |        |   |
| Summary                         |                        |                                      |                             |                             |                                |                          |        |   |
| Total Employees                 | :                      |                                      | 1                           |                             |                                |                          |        |   |
| Total Reimburser                | ment :                 | 850.                                 | 00                          |                             |                                |                          |        |   |
|                                 |                        |                                      |                             |                             |                                |                          |        | 1 |
| Confirmati                      | on                     |                                      |                             |                             |                                |                          |        |   |
| By selecting the s<br>complete. | Submit button, I d     | leclare under the penalties of perju | ry that I examined the info | rmation that I am submittir | g and it is, to the best of my | knowledge and belief, tr | ue and |   |
| Choosing "Subm                  | iit" will file your re | quest for reimbursement. Dependi     | ng when it is made, your re | equest may take several we  | eks or longer to process.      |                          |        |   |
|                                 |                        |                                      | (                           | <b>9</b>                    |                                | <b>_</b>                 |        |   |
| Cancel                          | Save Draft             |                                      |                             |                             |                                | < Previous               | Submit |   |

• You will receive an email confirmation of the submission.

# Questions?

# Adjusting Paid Time Off Banks – Sick Time

• For each employee who took EPSL-qualifying time off was coded as Sick time in PrimePay:

Option 1: Add the Sick hours used for EPSL-qualifying reasons (maximum of 40/\$850 worth) to the employee's current Sick bank in PrimePay, and then add another .033 hours for each hour paid as Sick (i.e., add another 1.3 hours if 40 Sick hours were paid). Contact PrimePay if assistance is needed with data entry.

Option 2:

- Determine which Sick accrual code has been assigned to the employee in PrimePay. (For a refresher on Sick Accrual codes, visit <u>RCAB PrimePay setup#sick accrual codes</u>.)
- Determine if the hours in the bank have been deleted and/or repopulated due to a new "year" since the EPSL leave.
  - Ex: employee who accrues Sick time on an academic year basis took EPSL in May 2021. She is coded as A1 in PrimePay. Her Sick time bank was re-set with 40 hours on September 1, 2021.
- If the hours in the employee's Sick bank have <u>not</u> been re-set due to a new "year," add back the EPSL paid time to the employee's sick bank for any hours up to 40 (or the pro-rated amount for employees scheduled for fewer hours).
- If the employee is coded as a A2, C2 or F2, since the employee should have continued to accrue Sick time as if working a regular schedule, any missed accruals will need to be calculated and added to the sick bank. Multiply any Sick hours used x .033 and add these to the Sick bank. 15

# Adjusting Other Paid Time Off Banks – Vacation, Etc.

- For each employee who took PTO due to EPSL-qualifying reasons that was coded in PrimePay as Vacation, Personal, or another type of PTO that has a bank and that reduces as it is taken:
- <u>Option 1</u>: Add the hours used for EPSL-qualifying reasons (maximum of 40 hours/\$850 worth) to the employee's current PTO bank in PrimePay (or, if not tracked in PrimePay, add them to whatever system is used by the location to track the balance). Contact PrimePay if assistance is needed with data entry.
- <u>Option 2:</u>
  - <u>Step 1</u>: Review your location's written policy on PTO to determine features such as:
    - Is the policy "use it or lose it"?
    - Does PTO accrue based on hours paid? Or only on hours worked? Or is it one-time awardbased?
    - At what point in the year (if at all) does the balance re-set?
  - <u>Step 2:</u> If it appears the employee's EPSL-qualifying time should be added back to the PTO bank, add the hours used (maximum of 40/\$850 worth) to the employee's current PTO bank in PrimePay (or, if not tracked in PrimePay, add to the relevant tracking system), and then add more hours for each hour paid as PTO if accrued PTO was based on hours worked (not hours paid). Contact PrimePay if assistance is needed with data entry.

# Sick time adjustments - Calendar Year Example

- Employee earns \$25/hr and used 40 hours of Sick time for EPSL leave in December 2021. 25 x 40 = \$1,000.
- 40 hours was coded as Sick in PrimePay. No further Sick time was used in calendar year 2021.
- Reimbursement from the MA EPSL Fund was only for 34 hours (due to the \$850 max)
- If the Accrual Code is C1, no changes need to be made in PrimePay. C1 wipes out old balances and populates annual hours in each bank on January 1.
  - Note: If you have used the Sick code for an EPSL leave since January 1, 2022, add the 34 hours to the employee's Sick bank, but ONLY up to the 40-hour maximum.
- If the Accrual Code is C2 add 34 hours to her Sick bank, but do not exceed 40 hours in the Sick bank. (C2 is used for non-benefit-eligible employees.)
  - Note: If you have used the Sick code for an EPSL leave since January 1, 2022, add the 34 hours to the employee's Sick bank, but ONLY up to the 40-hour maximum.
- If the Accrual Code is C3 any restoration of hours would be based on your individual parish policy. If Sick time is carried over to the new year, add the EPSL-qualifying hours to the Sick bank, up to the policy maximum (if any). If the policy does not allow carryover and the EPSL leave was taken in 2021, no restoration is required.
  - Note: If you have used the Sick code for an EPSL leave since January 1, 2022, add the 34 hours to the employee's Sick bank, but ONLY up to your policy maximum (if any).
- If 40 hours of **EPSL leave was coded as MEPS** in PrimePay in 2021, since only 34 hours qualified as EPSL, 6 hours should have been taken from the Sick bank. See above for the different scenarios depending on C1, C2 and C3. 17

#### Accounting for Reimbursements

- Once you receive a check from the state:
  - Deposit the check into your local bank account
  - If you are on QuickBooks, you will need to create a new sub account under account 4398 Misc. Income: <u>4398-**89** MA EPSL Reimbursement</u>
  - If you are on Intacct, you will need to use project number <u>P-0001205-</u> <u>MA Emergency Paid Sick Leave (EPSL)</u>

#### Accounting for Reimbursements, cont'd

To record the reimbursement entries:

• QuickBooks:

|     | Account                                        |
|-----|------------------------------------------------|
| Dr. | 1000 – XX Existing Local Operating Account     |
| Cr. | 4398 – 89 Misc. Income – MA EPSL Reimbursement |

#### • Intacct:

|     | Account                  | Department            | Fund             | Project*            |
|-----|--------------------------|-----------------------|------------------|---------------------|
| Dr. | 11XXXX – Local Operating | 70001 – Parish Church | 99999 – Fund N/A | P-0001205 - MA      |
|     | Account                  | 70201 – School G&A    |                  | Emergency Paid Sick |
|     |                          |                       |                  | Leave (EPSL)        |
| Cr. | 424503 – Other Revenue   | 70001 – Parish Church | 99999 – Fund N/A | P-0001205-MA        |
|     |                          | 70201 – School G&A    |                  | Emergency Paid Sick |
|     |                          |                       |                  | Leave (EPSL)        |

# Questions?

#### Contact:

- PrimePay for help with manually updating PTO accrual balances
- <u>EPSL@rcab.org</u> for all other assistance